# Advania Banking Services

Setup and instructions

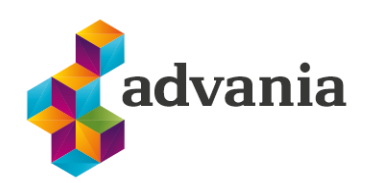

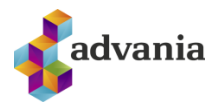

# Advania Banking Services

## **1. PREREQUISITES**

Advania Setup Data Services represent services, used by many of Avania's solutions, which help with initializing setup data. Base Setup Data Services functionality contains data service that can be used to initialize general setup data, and all other solutions has separate data service that is used to download and initialize solution specific data.

Note: Advania Setup Data Services is a part of Advania IS365 localization extension, and it won't be explained in details how it works in this documentation.

The easiest way to start with *Advania Setup Data Services* functionality is to go through wizard available on **Assisted Setup** page.

Click on Advania General Setup will launch a wizard.

ASSISTED SETUP | WORK DATE: 8/25/2020

| *                        |           |      |       |
|--------------------------|-----------|------|-------|
| Name                     | Completed | Help | Video |
| ✓ Set up your company    |           | _    | -     |
| Set up exchange rates    |           | Read | Watch |
| Setja upp fyrirtæki      |           | Read | -     |
| Set up VAT               |           | Read | _     |
| Update users from Office |           | _    | _     |
| Advania General Setup    |           | _    | _     |

Select *Download Setup Data* check box and click *Next* to continue with Download Setup Data wizard.

| ADVANIA GENERAL SETUP                                                                                                    |           | 2   | $\times$ | DOWNLOAD SETUP DATA                                                                                                    |           | 2     | $\times$ |
|----------------------------------------------------------------------------------------------------|-----------|-----|----------|----------------------------------------------------------------------------------------------------|-----------|-------|----------|
| \$\$                                                                                                    |           |     |          | ۵.<br>۲                                                                                                    |           |       |          |
| WELCOME TO ADVANIA GENERAL SETUP Please choose the setup you want to proceed with: Download Setup Data Initialize Interest Date |           |     |          | WELCOME TO NEW COMPANY SETUP USING ADVANIA SETUP DATA<br>Before we download the setup data the company information is required. Next we<br>download all the setup data from Advania's web services and you can start your<br>accounting.<br>LET'S 60! |           |       |          |
|                                                                                                    |           |     |          |                                                                                                    |           |       |          |
|                                                                                                    | Back Next | Fin | ish      |                                                                                                    | Back Next | Finis | sh       |

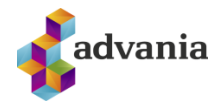

Click Next, enter the required company information.

|                               | DOWNLOAD SETUP DATA                  | k                         | / X    |
|-------------------------------|--------------------------------------|---------------------------|--------|
|                               |                                      |                           |        |
|                               | Please enter the basic company infor | mation                    |        |
|                               | Registration No.                     | 5902697199                |        |
|                               | Name                                 | CRONUS Ísland hf.         |        |
|                               |                                      |                           |        |
|                               |                                      |                           |        |
|                               |                                      |                           |        |
|                               |                                      |                           |        |
|                               |                                      |                           |        |
|                               |                                      | Back Next                 | Finish |
| Click next to finish the acti | on.                                  |                           |        |
|                               | DOWNLOAD SETUP DATA                  |                           | ∠ ×    |
|                               | ŝ                                    |                           |        |
|                               |                                      |                           |        |
|                               | Description                          | General Ledger Setup Data |        |
|                               | Status                               | In Use                    |        |
|                               |                                      |                           |        |
|                               |                                      |                           |        |
|                               |                                      |                           |        |
|                               |                                      |                           |        |
|                               |                                      |                           |        |
|                               |                                      | Back                      | Finish |

Because we want to download setup data for Payment solution, in this step we will choose Details action.

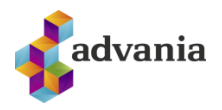

| DOWNLOAD SETUP DATA                                                    | 2 | $\times$ |
|------------------------------------------------------------------------|---|----------|
| $\checkmark$                                                           |   |          |
| To add more setup data before starting your accounting, choose Details |   |          |
| PROCESS FINISHED.                                                      |   |          |
| To complete the basic G/L Accounting Setup, choose Finish.             |   |          |
|                                                                        |   |          |
|                                                                        |   |          |
|                                                                        |   |          |
|                                                                        |   |          |
|                                                                        |   |          |
|                                                                        |   |          |

Back

Finish

It will open Advania Setup Data Services page.

| $\leftarrow$ | ADVANIA SETUP DATA SERVICES   WORK DATE: 1/27/2022 |                  |            |                    |                 |   |   |    |
|--------------|----------------------------------------------------|------------------|------------|--------------------|-----------------|---|---|----|
|              | ✓ Search Manage                                    | 🕵 Assisted Setup | 🧓 Download | 🐻 Company Settings | 🔩 Business Setu | р | Y | '≣ |
|              | Description                                        |                  |            |                    | Status          |   |   |    |
|              | Online Banking Setup D                             | ata              |            | :                  | Uninitialized   |   |   |    |
|              | General Ledger Setup D                             | ata              |            |                    | In Use          |   |   |    |
|              |                                                    |                  |            |                    |                 |   |   |    |

Details

#### Advania Setup Data Services

We can see that beside *General Ledger Setup Data*, *Online Banking Setup Data* service is listed, and we will use it to download setup data related to banking solution.

On **Prepare** page action we can initialize tables for which data will be downloaded.

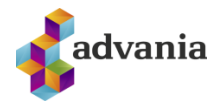

Close

| Manage        | 😫 Prepare    | 🗙 Reset      | Start      | Page        | Navigate         | Fewer options |                   |        |
|---------------|--------------|--------------|------------|-------------|------------------|---------------|-------------------|--------|
| VIEW - DO     | OWNLOAD ADVA | ANIA SETUP D | ATA - ONLI | NE BANKII   | NG SETUP DATA    |               | Z                 | ' ×    |
| Tables        | Manage       | 2            |            |             |                  |               |                   |        |
|               |              | Table ID ↑   |            | Table Capti | ion              |               | Current No. of Re | ecords |
| $\rightarrow$ |              | 1200         | ÷          | Bank Exp    | ort/Import Setup |               |                   | 3      |
|               |              | 1222         |            | Data Excl   | h. Def           |               |                   | 6      |
|               |              | 1223         |            | Data Excl   | h. Column Def    |               |                   | 220    |
|               |              | 1224         |            | Data Excl   | h. Mapping       |               |                   | 10     |
|               |              | 1225         |            | Data Excl   | h. Field Mapping |               |                   | 195    |
|               |              | 1227         |            | Data Excl   | h. Line Def      |               |                   | 9      |
|               |              | 1237         |            | Transform   | nation Rule      |               |                   | 13     |
|               |              | 10010493     |            | Claim Pay   | yment Setup      |               |                   |        |
|               |              |              |            |             |                  |               |                   |        |

## On **Start** page action we will start downloading data for the tables from the list.

| Manage        | 强 Prepare   | 🗙 Reset     | Start      | Page      | 1         | Vavigate   | Fewer options |                                            |
|---------------|-------------|-------------|------------|-----------|-----------|------------|---------------|--------------------------------------------|
| VIEW - DC     | WNLOAD ADVA | NIA SETUP D | ATA - ONLI | NE BANK   | ING SET   | UP DATA    |               | $   \  \  \  \  \  \  \  \  \  \  \  \  \$ |
| Tables        | Manage      |             |            |           |           |            |               |                                            |
|               |             | Table ID ↑  |            | Table Cap | tion      |            |               | Current No. of Records                     |
| $\rightarrow$ |             | 1200        | :          | Bank Exp  | oort/Imp  | oort Setup |               | 8                                          |
|               |             | 1222        |            | Data Exe  | ch. Def   |            |               | 20                                         |
|               |             | 1223        |            | Data Exe  | ch. Colui | mn Def     |               | 469                                        |
|               |             | 1224        |            | Data Exe  | ch. Mapp  | oing       |               | 28                                         |
|               |             | 1225        |            | Data Exe  | ch. Field | Mapping    |               | 424                                        |
|               |             | 1227        |            | Data Exe  | ch. Line  | Def        |               | 27                                         |
|               |             | 1237        |            | Transfor  | mation    | Rule       |               | 18                                         |
|               |             | 10010493    |            | Claim Po  | ayment    | Setup      |               | 1                                          |
|               |             |             |            |           |           |            |               | Close                                      |

#### Download Advania Setup Data

If you download setup data for the first time, you will get a message like on the picture below. Leave selected option to continue downloading data.

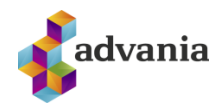

| 1      | Downloading data for Online Banking Set | up Data    |         |
|--------|-----------------------------------------|------------|---------|
| C      | Required data will be downloaded from A | dvania web | service |
|        | Required data will always be downloaded | from Advan | ia web  |
| se     | rvice                                   |            |         |
| $\sim$ | ) Don't download any data               |            |         |
|        |                                         |            |         |
|        |                                         | OK         | Cancel  |

When downloading data is finished, we can close a page and finish setup.

| DOWNLOAD SETUP DATA                                                             | 2    | $\times$ |
|---------------------------------------------------------------------------------|------|----------|
| $\checkmark$                                                                    |      |          |
| To add more setup data before starting your accounting, choose Details          |      |          |
| PROCESS FINISHED.<br>To complete the basic G/L Accounting Setup, choose Finish. |      |          |
| Details Back Next                                                               | Fini | sh       |

Advania – Data Setup Service

## 2. SETUP

Online Banking Services setup is accessible through Manual Setup page.

| CRONUS Ísland hf. Sales $\lor$ Purchasing $\lor$ | Inventory V Posted Documents V Setup & Extensio | nns 🗸 📔 🚍                                                       |                         |                                       |
|--------------------------------------------------|-------------------------------------------------|-----------------------------------------------------------------|-------------------------|---------------------------------------|
| Manual Setup: All -> -> Search I Open in Excel   | More options                                    |                                                                 |                         |                                       |
| Name 1                                           | Extension Name                                  | Description                                                     | Category                | Keywords                              |
| Accounting Periods                               | Base Application                                | Set up the number of accounting periods, such as 12 monthly p   | Finance                 | Accounting. Periods                   |
| Activities                                       | Base Application                                | Set up or update Activities.                                    | Relationship Management | Activities.                           |
| Advania - Bank Account Service Setup             | Advania Online Banking Services                 | Define the account service setup and import setup used for acc  | General                 | Bank, Claims, IOBS                    |
| Advania - Claim Payment Setup                    | Advania Online Banking Services                 | Define the posting setup and import setup used for claim paym   | Sales                   | Bank, Claims, IOBS                    |
| Advania - Online Banking Setup                   | Advania Online Banking Services                 | Define the data that you want to expose in online bank services | Finance                 | Bank, Claims, Statements, IOBS        |
| Analysis by Dimensions                           | Base Application                                | Set up which dimension values and filters are used when you us  | Finance                 | Dimensions, Reporting, Analysis Views |
| Bank Account Posting Groups                      | Base Application                                | Set up posting groups, so that payments in and out of each ban  | . Finance               | Bank Account, Posting                 |

Manual Setup

Click on Advania - Online Banking Setup will open setup page.

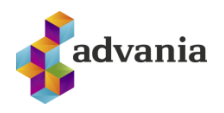

 $\leftarrow$ +Ŵ / SAVED Bank Services Setup 😤 Bank Services 🕀 Bank Interfaces 🗧 Activity Log 🔲 Job Queue Entries Data Service General Enabled Log Object Live Time Loa Entry Live Time Bank Web Services Manage 67 Name Status ARION Service Setup Disabled Disabled **IOBS Service Setup** Islandbsbank Service Setup Disabled Landsbank Service Setup Disabled User Based Bank Authenticaton Disabled

#### Bank Services Setup

## Fields:

- Enabled used to enable solution
- Log Object Live Time and Log Entry Live Time used to setup for how long record will be stored in **Activity Log** table. When these fields are set, then job entry will run daily and clears log table.

Page actions:

- *Bank Services* Link to **Bank Services** page where authentication can be set for every bank interface
- Bank Interfaces Link to Bank Interfaces page with all registered available interfaces
- Activity Log Show activity log with all entries related with banking solution
- Job Queue Entries Show job queue entry related with banking solution
- Data Service Lead you to Advania Setup Data Services page.

In the **Bank Web Services** part, we can see all services that are registered to Online Banking solution, and every service has his own setup, that needs to be set in order to be able to use it.

Under **Manage** group, we can open setup page for every registered interface on *Setup* action.

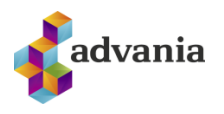

| Inve ←               |                                                                                                  |     |
|----------------------|--------------------------------------------------------------------------------------------------|-----|
|                      | Bank Services Setup                                                                              |     |
| Exte                 | 👺 Bank Services 🛛 🕀 Bank Interfaces 🛛 📮 Activity Log 🔲 Job Queue Entries 🛛 🕰 Data Service \cdots |     |
| Ba                   | General                                                                                          |     |
| Ac                   | Enabled Log Object Live Time                                                                     |     |
| Ac                   | You must disable the bank services before you can make ch Log Entry Live Time                    |     |
| Ba                   |                                                                                                  |     |
| Specified connection | Bank Web Services Manage                                                                         | 62  |
| Ba                   | <b>∯</b> <sup>#</sup> Setup                                                                      | -17 |
| Ba                   | → ARION Service Setup Disabled                                                                   |     |
| Ba                   | IOBS Service Setup Disabled                                                                      |     |
| Ba                   | Islandbsbank Service Setup Disabled                                                              |     |
| Ba                   | Landsbank Service Setup Disabled                                                                 |     |
| Ba                   | User Based Bank Authenticaton Disabled                                                           |     |

Bank Web Services

## Arion Service Setup

| Bank Services    | 🖫 Statement Interfaces | Payment Interfaces | 💱 Claim Interfaces       | R Account Interfaces    |       |
|------------------|------------------------|--------------------|--------------------------|-------------------------|-------|
| EDIT - ARION WCF | INTERFACE SETUP        |                    |                          |                         | 2     |
| General          |                        |                    |                          |                         |       |
| Enabled          |                        | You                | must disable the service | before you can make cha | nges. |

Close

Arion Service Setup

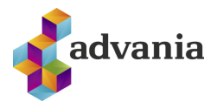

## **IOBS Service Setup**

|         | 🖫 Bank Services     | E Statement Interfaces | 📑 Payment Interfaces | 📢 Claim Interface          | es 🛛 🙀 Open Setup       |            |
|---------|---------------------|------------------------|----------------------|----------------------------|-------------------------|------------|
|         | EDIT - 10BS 2005 IN | ITERFACE SETUP         |                      |                            |                         | 2          |
|         | General             |                        |                      |                            |                         |            |
|         | Enabled             |                        | You                  | must disable the servio    | ce before you can mak   | e changes. |
|         |                     |                        |                      |                            |                         |            |
|         |                     |                        |                      |                            |                         |            |
|         |                     |                        |                      |                            |                         |            |
|         |                     |                        |                      |                            |                         | Close      |
|         |                     |                        | IOBS Service Set     | up                         |                         |            |
| Íslands | banki Servio        | ce Setup               |                      |                            |                         |            |
|         | 🖪 Bank Services     | 🖳 Statement Interfaces | 📑 Payment Interfaces | 🕼 Claim Interfaces         | Recount Interfaces      |            |
|         | EDIT - ISLB WSE     | INTERFACE SETUP        |                      |                            |                         | 2          |
|         | General             |                        |                      |                            |                         |            |
|         | Enabled · · · · ·   |                        | You m                | ust disable the service be | efore you can make char | iges.      |
|         |                     |                        |                      |                            |                         |            |
|         |                     |                        |                      |                            |                         |            |

Close

Íslandsbanki Service Setup

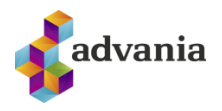

## Landsbanki Service Setup

| 🖫 Bank Services   | E Statement Interfaces | Payment Interfaces | 🕼 Claim Interfaces       | 🗐 Account Interfaces    |        |
|-------------------|------------------------|--------------------|--------------------------|-------------------------|--------|
| EDIT - LI SOAP IN | TERFACE SETUP          |                    |                          |                         | 2      |
| General           |                        |                    |                          |                         |        |
| Enabled           |                        | You n              | nust disable the service | before you can make cha | inges. |
|                   |                        |                    |                          |                         |        |
|                   |                        |                    |                          |                         |        |
|                   |                        |                    |                          |                         |        |
|                   |                        |                    |                          | c                       | lose   |

Landsbanki Service Setup

All bank services setup has links to *Bank Services*, where we can setup authentication, or save certificate, for every service.

| ∕⊃ s          | earch | 🐯 Edit List | 前 Delete | Process | Authentication | Open in E | xcel |   | More options         |                          |
|---------------|-------|-------------|----------|---------|----------------|-----------|------|---|----------------------|--------------------------|
|               | Nan   | ne          |          |         |                |           |      |   | Certificate Required | Certificate Friendly Nam |
| $\rightarrow$ | Ario  | on bank     |          |         |                | ×         |      | : |                      | _                        |
|               | Islar | ndsbank     |          |         |                |           |      |   |                      | _                        |
|               |       |             |          |         |                |           |      |   |                      |                          |
|               | Lan   | dsbank      |          |         |                |           |      |   | $\checkmark$         | -                        |

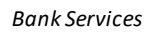

## Statement Interfaces, with a list of available bank statement interfaces

| BAI           | BANK STATEMENT INTERFACES   WORK DATE: 1/27/2022  |                  |                |         |       |             |                                    |                   |                | 2        |
|---------------|---------------------------------------------------|------------------|----------------|---------|-------|-------------|------------------------------------|-------------------|----------------|----------|
| ۶             | O Search                                          | 🐯 Edit List      | 前 Delete       | Open in | Excel | More opt    | tions                              |                   | Y              | ≣        |
|               | Name                                              |                  |                |         |       | Action Code | Statement Service URL              | Bank St<br>Import | ateme<br>Forma | nt<br>it |
| $\rightarrow$ | Islandsb                                          | anki - Import b  | ank statement  |         | ÷     | IMPORT      | https://ws.isb.is/adgerdirv1/icela | IOBS20            | 05ST           | ATEN     |
|               | Arion ba                                          | nk - Import bar  | nk statement   |         |       | IMPORT      | https://ws.b2b.is/Statements/2     | IOBS20            | 05ST.          | AT       |
|               | Landsbar                                          | nkinn - Import I | bank statement | t       |       | IMPORT      | https://b2bws.fbl.is/Statements    | IOBS20            | 05ST           | AT       |
|               | Banking IT Service Center - Import bank statement |                  |                |         |       | IMPORT      | https://ws.rb.is/IcelandicOnline   | IOBS20            | 05ST.          | AT       |
|               | Arion 2013 Bank Statement                         |                  |                |         |       | IMPORT      | https://ws.b2b.is/Statements/2     | ARION             | 2013           | STA      |

Bank Statement Interfaces

Claim interfaces, with a list of available bank claim interfaces

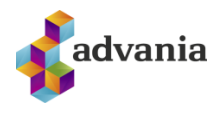

| $\leftarrow$ | BANK CLAIM INTERFACES   WORK DATE: 1/27/2022 |                                    |                  |                  |     |                |                                      |                         |         |  |  |
|--------------|----------------------------------------------|------------------------------------|------------------|------------------|-----|----------------|--------------------------------------|-------------------------|---------|--|--|
|              | Q                                            | Search                             | 🐯 Edit List      | 📋 Delete 🛛       | Ope | n in Excel M   | ore options                          | 5                       | 7 ≔     |  |  |
|              |                                              | Name                               |                  |                  |     | Action Code    | Claim Service URL                    | Claim Exp./In<br>Format | ıp.     |  |  |
|              | $\rightarrow$                                | Landsba                            | ankinn - Import  | claim payments   | ÷   | CLAIM PAYMENTS | https://b2bws.fbl.is/Claims.asmx     | IOBS2005C               | LAIMPA' |  |  |
|              |                                              | Islandsb                           | anki - Import cl | laim payments    |     | CLAIM PAYMENTS | https://ws.isb.is/adgerdirv1/iceland | IOBS2005CI              | AIMP    |  |  |
|              |                                              | Arion bank - Import claim payments |                  |                  |     | CLAIM PAYMENTS | https://ws.b2b.is/Claims/20051201/   | IOBS2005CI              | AIMP    |  |  |
|              |                                              | Banking                            | IT Service Cent  | er - Import clai |     | CLAIM PAYMENTS | https://ws.rb.is/IcelandicOnlineBan  | IOBS2005CI              | AIMP    |  |  |

## Bank Claim Interfaces

## Account Interfaces, with a list of available bank account interfaces

| BAN           | ANK ACCOUNT INTERFACES   WORK DATE: 1/27/2022 |                  |          |       |                 |                                       |                      |       | 2    |
|---------------|-----------------------------------------------|------------------|----------|-------|-----------------|---------------------------------------|----------------------|-------|------|
| Q             | Search                                        | 🐯 Edit List      | 前 Delete | VI Op | en in Excel 🛛 🕅 | lore options                          |                      | Y     | ≣    |
|               | Name                                          |                  |          |       | Action Code     | Claim Service URL                     | Claim Exp.<br>Format | /lmp. |      |
| $\rightarrow$ | Arion B2                                      | 2B Verify Bank A | Account  | :     | VERIFY ACCOUNT  | https://ws.b2b.is/Statements/20130    | 1C ARIONB2           | BVER  | RIFY |
|               | Islandsb                                      | ank Verify Bank  | Account  |       | VERIFY ACCOUNT  | https://ws.isb.is/adgerdirv1/ekkiun.  | ISLBWSEV             | /ERIF | Y    |
|               | Landsba                                       | nk Verify Bank   | Account  |       | VERIFY ACCOUNT  | https://b2b.fbl.is/lib2b.dll?processX | LISOAPVE             | RIFY  |      |

Bank Account Interfaces

## Bank Services

**Bank Services** page is available from **Bank Service Setup**, or from the same action on one of the bank interfaces setup page.

| $\leftarrow$ |               |              |                          |                 | +        | Ĩ              |             | √ SAVED  |   |
|--------------|---------------|--------------|--------------------------|-----------------|----------|----------------|-------------|----------|---|
|              | Bar           | nk Se        | ervices S                | etup            |          |                |             |          |   |
| Open the B   | ank Service   | s Setup Page | e for available Services |                 |          |                |             |          |   |
|              | 😫 Bank        | Services     | Bank Interfaces          | 冒 Activity Log  | 🗌 Job Qu | eue Entries    | 🔼 Data S    | Service  |   |
|              | Genera        | al           |                          |                 |          |                |             |          |   |
|              | Enabled       |              |                          |                 | Log      | Object Live T  | îme · · · · |          |   |
|              | You mus       | t disable th | e bank services before   | you can make ch | Log      | Entry Live Tir | ne · · · ·  |          |   |
|              |               |              |                          |                 |          |                |             |          |   |
|              | Bank          | Web Servic   | es Manage                |                 |          |                |             |          | E |
|              |               | Name         |                          |                 |          |                |             | Status   |   |
|              | $\rightarrow$ | ARION Se     | ervice Setup             |                 |          |                | ÷           | Enabled  |   |
|              |               | IOBS Serv    | vice Setup               |                 |          |                |             | Enabled  |   |
|              |               | Islandbsb    | ank Service Setup        |                 |          |                |             | Enabled  |   |
|              |               | Landsbar     | nk Service Setup         |                 |          |                |             | Enabled  |   |
|              |               | User Base    | ed Bank Authenticaton    |                 |          |                |             | Disabled |   |
|              |               |              |                          |                 |          |                |             |          |   |

Bank Services Setup

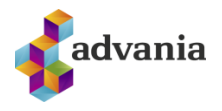

On **Bank Services** page we can import certificate and set authentication for every interface.

| BANK SERVICES   WORK DATE: 1/27/2022 |            |          |          |         |                |            |     |             |          |                           |
|--------------------------------------|------------|----------|----------|---------|----------------|------------|-----|-------------|----------|---------------------------|
| ,∕⊃ Se                               | earch 🐺 E  | dit List | 🗎 Delete | Process | Authentication | Open in Ex | cel | Actions     | Navigate | Fewer options             |
|                                      | Name       |          |          |         |                |            |     | Certificate | Required | Certificate Friendly Name |
|                                      | Arion ban  | k        |          |         |                |            |     |             | ~        | Advania Búnaðarskilríki   |
| $\rightarrow$                        | Islandsba  | nk       |          |         |                |            |     |             | <u>√</u> | Advania Búnaðarskilríki   |
|                                      | Landsban   | k        |          |         |                |            |     |             | ~        | _                         |
|                                      | Reiknistof | a bankan | na       |         |                |            |     |             | <b>_</b> | _                         |

**Bank Services** 

Under *Authentication* group, choose *Select Certificate* action to assign certificate to specific bank service.

| BANK SE                              | 3ANK SERVICES   WORK DATE: 1/27/2022 |                            |               |       |                 |                         |  |  |  |  |
|--------------------------------------|--------------------------------------|----------------------------|---------------|-------|-----------------|-------------------------|--|--|--|--|
| ,∕⊃ Sea                              | rch<br>Select Certificate            | cess <u>Authentication</u> | Open in Excel | 4   A | ctions Navigate | Fewer options           |  |  |  |  |
| Select Certificate De Authentication |                                      |                            |               |       |                 |                         |  |  |  |  |
|                                      | Arion bank                           |                            |               |       |                 | Advania Búnaðarskilríki |  |  |  |  |
| $\rightarrow$                        | Islandsbank                          |                            |               | ÷     |                 | Advania Búnaðarskilríki |  |  |  |  |
|                                      | Landsbank                            |                            |               |       | $\checkmark$    | _                       |  |  |  |  |
|                                      | Reiknistofa bankanna                 |                            |               |       | $\checkmark$    | _                       |  |  |  |  |

Select Certificate

Bank Service Certificates page will open, where we can import certificate on Import Certificate action.

| 🔎 Search     | 🞲 Edit List    | 📋 Delete      | 🕞 Import Certificate                    | Open in Excel                      |           |            |      |
|--------------|----------------|---------------|-----------------------------------------|------------------------------------|-----------|------------|------|
| BANK SERVI   | CE CERTIFICATE | S             |                                         |                                    |           |            | 2    |
| Thumbprint 1 | ~ ~            | Friendly Name | Has<br>Cert<br>Value<br>(There is nothi | Issuer<br>ng to show in this view) | Not After | Not Before |      |
| <            |                |               |                                         |                                    |           |            | >    |
|              |                |               |                                         |                                    |           | OK Car     | icel |

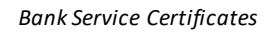

Select certificate from local machine and apply valid certificate password.

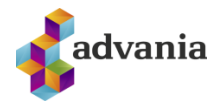

| EDIT - ENTER PASSWORD |       | 2      |
|-----------------------|-------|--------|
| Password              | ••••• | ୕      |
|                       |       |        |
|                       |       |        |
|                       |       |        |
|                       |       |        |
|                       | ок    | Cancel |

After importing certificate, new record is created with a data from certificate.

|   | 🔎 Search     | 🐯 Edit List |     | 📋 Delete      | C Import Certificat | e                    | 🛛 Open in Excel             |                 |             |        |
|---|--------------|-------------|-----|---------------|---------------------|----------------------|-----------------------------|-----------------|-------------|--------|
| E | BANK SERVIO  | CE CERTIFIC | TES | 5             |                     |                      |                             |                 |             | 2      |
|   | Thumbprint 1 | 1           |     | Friendly Name |                     | Has<br>Cert<br>Value | lssuer                      | Not After       | Not Before  |        |
| ÷ | FFB8C6AFF    | 03C9A68F    | ÷   | Advania Búr   | aðarskilríki        | $\checkmark$         | CN=Traustur bunadur, OU=Mil | 12/9/2020 11:28 | 12/9/2016 1 | 1:28   |
|   |              |             |     |               |                     |                      |                             |                 |             | >      |
| 1 |              |             |     |               |                     |                      |                             |                 | ок С        | Cancel |
|   |              |             |     |               |                     |                      |                             |                 |             |        |

Bank Service Certificates

We can see now that we assign certificate to specific bank service.

| BANKS         | BANK SERVICES   WORK DATE: 1/27/2022                |                |          |         |                |             |    |                |                         |
|---------------|-----------------------------------------------------|----------------|----------|---------|----------------|-------------|----|----------------|-------------------------|
| ,⊂ s          | earch                                               | 🐯 Edit List    | 🗓 Delete | Process | Authentication | Open in Exc | el | Actions Naviga | te Fewer options        |
|               | Name Certificate Required Certificate Friendly Name |                |          |         |                |             |    |                |                         |
|               | Aric                                                | on bank        |          |         |                |             |    | $\checkmark$   | Advania Búnaðarskilríki |
| $\rightarrow$ | Isla                                                | ndsbank        |          |         |                |             |    |                | Advania Búnaðarskilríki |
|               | Lan                                                 | dsbank         |          |         |                |             |    |                | _                       |
|               | Reik                                                | nistofa bankan | na       |         |                |             |    |                | _                       |

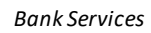

Beside certificate, we need to assign authentication for bank service.

Under *Authentication* group we can find **Authentication** action, which will be used to insert authentication.

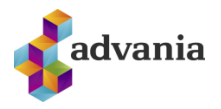

BANK SERVICES | WORK DATE: 1/27/2022

| Sear Manually enter usename, password and certificate to authenticate for Advania Bank Service |                 |       | tication | Open in Exe | cel | Actions Navigate | Fewer options |                         |
|------------------------------------------------------------------------------------------------|-----------------|-------|----------|-------------|-----|------------------|---------------|-------------------------|
| E Select Certificate                                                                           |                 |       |          | _           |     |                  |               |                         |
|                                                                                                | Arion bank      |       |          |             |     |                  |               | Advania Búnaðarskilríki |
| $\rightarrow$                                                                                  | Islandsbank     |       |          |             |     | ÷                |               | Advania Búnaðarskilríki |
|                                                                                                | Landsbank       |       |          |             |     |                  |               | _                       |
|                                                                                                | Reiknistofa ban | kanna |          |             |     |                  |               | _                       |

#### **Bank Services**

| X Delete Authentication   | Page       | More options |   |
|---------------------------|------------|--------------|---|
| EDIT - AUTHENTICATION DIA | LOG - ISLA | NDSBANK      | 2 |
| User Name                 | skyrrg     | th           |   |
| Password                  | ••••       | •••••        |   |

Close

#### Authentication Dialog

After importing certificate and setup authentication for one of the services, we are ready to work with that service.

## Account Service Setup

Account Service Setup page is accessible from Manual Setup, selecting Advania – Bank Account Service Setup.

| Manual Setup: All $\checkmark$ $\bigcirc$ Search III Open in Excel | More options                    |                                                                 |                        |
|--------------------------------------------------------------------|---------------------------------|-----------------------------------------------------------------|------------------------|
| Name 1                                                             | Extension Name                  | Description                                                     | Category               |
| Accounting Periods                                                 | Base Application                | Set up the number of accounting periods, such as 12 monthly p   | Finance                |
| Activities                                                         | Base Application                | Set up or update Activities.                                    | Relationship Managemen |
| Advania - Bank Account Service Setup                               | Advania Online Banking Services | Define the account service setup and import setup used for acc  | General                |
| Advania - Claim Payment Setup                                      | Advania Online Banking Services | Define the posting setup and import setup used for claim paym   | Sales                  |
| Advania - Online Banking Setup                                     | Advania Online Banking Services | Define the data that you want to expose in online bank services | Finance                |

Manual Setup

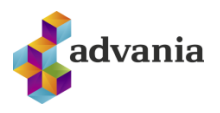

On Account Service Setup page we have to choose bank which we will work with.

|                                      | √ SAVED |        |
|--------------------------------------|---------|--------|
| Account Service Setup                |         |        |
| Account Import Format 🛛 🛊 Open Setup |         |        |
| General                              |         |        |
| Verify Account Import Format         |         | $\sim$ |

Account Service Setup

## Add bank account to Bank Service

We can assign bank account to specific service choosing Add Bank Account action under Process group.

| $\leftarrow$ | BANK SERVICES   WORK DATE: 1/27/2022 |                                        |       |                  |                         |  |  |  |  |  |
|--------------|--------------------------------------|----------------------------------------|-------|------------------|-------------------------|--|--|--|--|--|
| Selec        | t one of you                         | Ir bank account to add to this service | Excel | Actions Navigate | Fewer options           |  |  |  |  |  |
|              | 🖪 Add                                | Bank Account 🖾 Add Interfaces          |       |                  |                         |  |  |  |  |  |
|              |                                      | Arion bank                             |       |                  | Advania Búnaðarskilríki |  |  |  |  |  |
|              | $\rightarrow$                        | Islandsbank                            | ÷     |                  | Advania Búnaðarskilríki |  |  |  |  |  |
|              |                                      | Landsbank                              |       | $\checkmark$     | _                       |  |  |  |  |  |
|              |                                      | Reiknistofa bankanna                   |       |                  | _                       |  |  |  |  |  |

**Bank Services** 

We can select one of the existing bank accounts from the list or create new one with New page action.

| , | 🔎 Search  | + New   | Manage  | Report  | Bank Account | Navigate | Open in Excel | More options     |    |        |
|---|-----------|---------|---------|---------|--------------|----------|---------------|------------------|----|--------|
| B | ANK ACCOL | INTS    |         |         |              |          |               |                  |    | 2      |
|   | No. 1     |         | Name    |         |              | Pho      | ne No.        | Contact          |    | <      |
|   | BB        |         | Bakarak | pankinn |              |          |               | Holly Dickson    |    |        |
|   | GÍRÓ      |         | Gíróbar | nkinn   |              |          |               | Paula Nartker    |    |        |
| ÷ | ISL       |         | ÷       |         |              |          |               |                  |    |        |
|   | WWB-TRA   | ANSFERS | Þjóðarb | ankinn  |              |          |               | Grant Culbertson |    |        |
|   | ÞJB-EUR   |         | Þjóðarb | ankinn  |              |          |               | Grant Culbertson |    |        |
|   | ÞJB-REKS  | TR      | Þjóðarb | ankinn  |              |          |               | Grant Culbertson |    |        |
|   | ÞJB-USD   |         | Þjóðarb | ankinn  |              |          |               | Grant Culbertson |    |        |
|   |           |         |         |         |              |          |               |                  | ОК | Cancel |

Bank Accounts

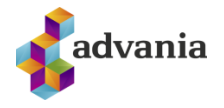

If you choose to create new bank account, you can check if bank account number is valid for selected bank. Entering bank account in *Bank Account No.* field, system will contact bank service and verify bank account.

| BANK ACCOUNT CARD   WORK DATE: 1/27/2 | 022          | <ul> <li>+ ii</li> </ul>                      |                        |
|---------------------------------------|--------------|-----------------------------------------------|------------------------|
| ISL                                   |              | <u> </u>                                      |                        |
| Report Bank Account Navigate          | More options |                                               |                        |
| General                               |              |                                               | Show more              |
| No                                    | ISL          | Bank Account No.                              | 052526001777           |
| Name                                  |              | Balance                                       | 0.00                   |
| Bank Branch No.                       | 0525         | Blocked · · · · · · · · · · · · · · · · · · · |                        |
| Communication >                       |              |                                               |                        |
| Posting >                             |              |                                               | 0.00                   |
| Transfer                              |              |                                               |                        |
| Transit No.                           |              | ]                                             |                        |
| SWIFT Code                            | ~            | Bank Statement Import Format                  | IOBS2005NIÐURSTGR      |
| IBAN ·····                            |              | Payment Export Format                         | IOBS2005EÚFLGREIÐSLU 🗸 |

#### Bank account card

Important fields on bank account:

- Bank Statement Import Format represent import format used for importing statements from bank
- Payment Export Format represent export format used for exporting statements to bank

If you type wrong Bank Account number or number that is not issued by selected bank, you will get a message like on the picture below.

| BANK ACCOUNT CARD   WORK DATE: 1/27/2022  |        | 1 + 🖻                                              |                      |           |
|-------------------------------------------|--------|----------------------------------------------------|----------------------|-----------|
| ISL                                       |        |                                                    |                      |           |
| Report Bank Account Navigate More options |        |                                                    |                      |           |
| General                                   |        |                                                    |                      | Show more |
| No                                        |        | Bank Account No.                                   | 052526001776         |           |
| Name · · · · · · · · · · · · · · · ·      |        | Balance                                            |                      | 0.00      |
| Bank Branch No. 0525                      |        | Blocked · · · · · · · · · · · · · · · · · · ·      |                      |           |
| Communication >                           | 0      | Bank Account No. 052526001775 for Owne<br>verified | r 5902697199 was not | 0.00      |
| rosung /                                  |        |                                                    |                      | 0.00      |
| Transfer                                  | -      |                                                    |                      |           |
| Transit No.                               |        |                                                    |                      |           |
| SWIFT Code                                | $\sim$ | Bank Statement Import Format                       | IOBS2005NIÐURSTGR    | $\sim$    |
| IBAN ·····                                |        | Payment Export Format                              | IOBS2005EÚFLGREIÐSLU | $\sim$    |
|                                           |        |                                                    |                      |           |

Bank Account Card

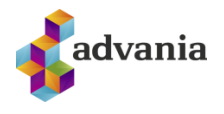

After selecting bank account, we can see that bank account in **Bank Service Account** fact box.

| BANK S        | ANK SERVICES   WORK DATE: 1/27/2022                                                                   |   |  |                         |                    |              |   |   |  |
|---------------|----------------------------------------------------------------------------------------------------|---|--|-------------------------|--------------------|--------------|---|---|--|
| ,₽ se         | 🔎 Search 😨 Edit List 🔋 Delete Process Authentication 🖽 Open in Excel 🛛 Actions Navigate Fewer options |   |  |                         |                    |              |   |   |  |
|               | Name Certificate Required Certificate Friendly Name                                                   |   |  |                         |                    |              |   |   |  |
|               | Arion bank                                                                                            |   |  | Advania Búnaðarskilríki | Dauly Carries Area |              |   |   |  |
| $\rightarrow$ | Islandsbank                                                                                           | 1 |  | Advania Búnaðarskilríki | Bank Service Acco  | unts ~       |   |   |  |
|               | Landsbank                                                                                             |   |  | -                       | Bank Account No.   |              |   |   |  |
|               | Reiknistofa bankanna                                                                                  |   |  | -                       | 1                  | Account No.  | _ |   |  |
|               |                                                                                                    |   |  |                         | ISL                | 052526001777 |   |   |  |
|               |                                                                                                    |   |  |                         |                    |              |   |   |  |
|               |                                                                                                    |   |  |                         |                    |              |   |   |  |
|               |                                                                                                    |   |  |                         |                    |              |   |   |  |
|               |                                                                                                    |   |  |                         |                    |              |   |   |  |
|               |                                                                                                    |   |  |                         |                    |              |   | _ |  |
|               |                                                                                                    |   |  |                         |                    |              |   |   |  |

Bank Services

## User based bank authentication

This functionality is used if more than one user needs to have communication with a bank. User based bank authentication can be found in **Bank Service Setup** page.

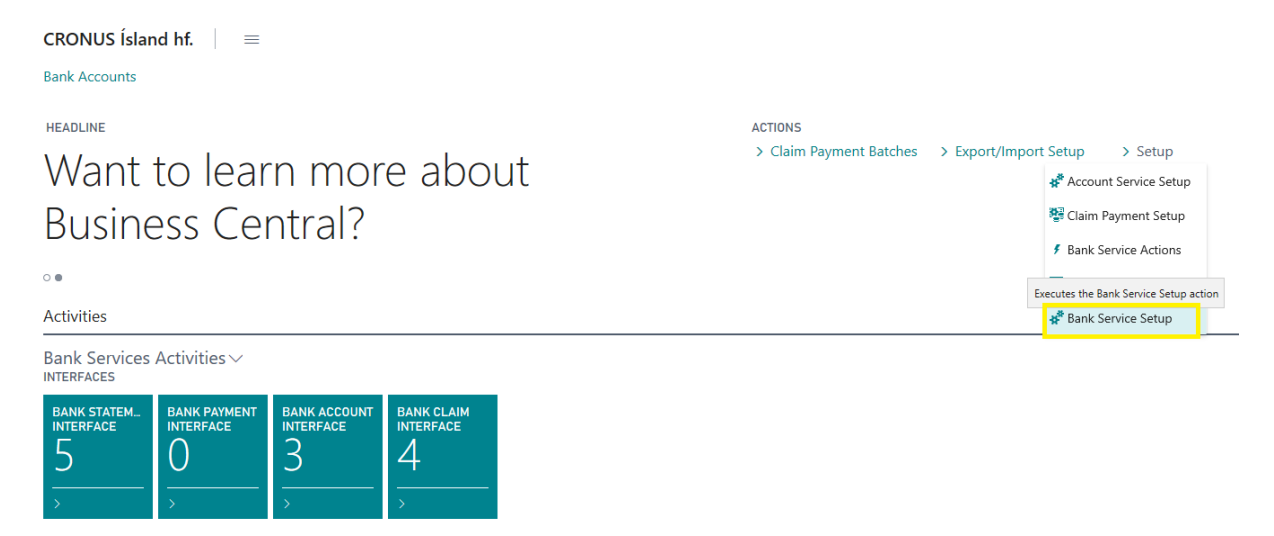

Banking Solution RC

In Bank Web Services page part, select User Based Bank Authentication to open related setup.

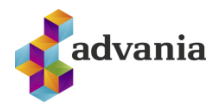

## Bank Services Setup

| 😫 Bank Services       | Bank Interfaces         | 🔒 Activity Log  | Job Queue Entries  | 🕰 Data       | Service ···· |   |
|-----------------------|-------------------------|-----------------|--------------------|--------------|--------------|---|
| General               |                         |                 |                    |              |              |   |
| Enabled · · · · · ·   | •••••                   |                 | Log Object Live T  | ime · · · ·  |              |   |
| You must disable t    | he bank services before | you can make ch | Log Entry Live Tin | ne · · · · · |              |   |
|                       |                         |                 |                    |              |              |   |
| Bank Web Servi        | ces Manage              |                 |                    |              |              | E |
| Name                  |                         |                 |                    |              | Status       |   |
| $\rightarrow$ Arion S | iervice Setup           |                 |                    | ÷ .          | Enabled      |   |
| IOBS Ser              | vice Setup              |                 |                    |              | Enabled      |   |
| Islandbs              | bank Service Setup      |                 |                    |              | Enabled      |   |
| Landsba               | nk Service Setup        |                 |                    |              | Enabled      |   |
|                       |                         |                 |                    |              | Disabled     |   |

Bank Service Setup

To be able to setup user authentication, enable solution on *Enabled* field.

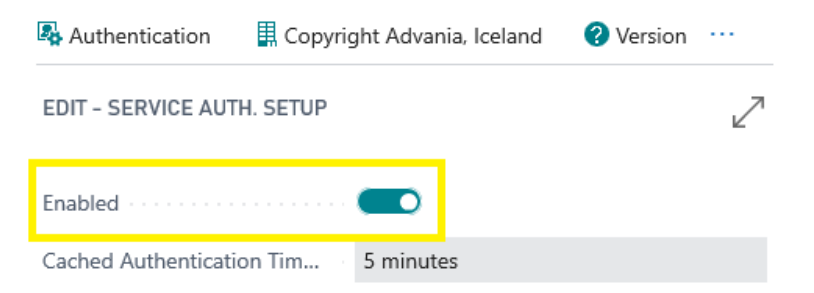

You must disable the service before you can make changes.

Close

Service Authentication Setup

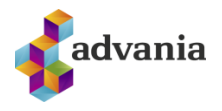

## Cached Authentication Timeout

| Authentication                               | 📕 Copyrig                     | ght Advania, Iceland                      | l 🕜 Version       |   |
|----------------------------------------------|-------------------------------|-------------------------------------------|-------------------|---|
| EDIT - SERVICE AUT                           | H. SETUP                      |                                           |                   | 2 |
| Enabled                                      |                               |                                           |                   |   |
| Cached Authentication                        | on Tim                        | 5 minutes                                 |                   |   |
| Cached Authentica                            | tion Timeou                   | ıt                                        |                   |   |
| Authentication will b<br>how long that cache | e stored in r<br>d authentica | memory for a limited<br>ation will exist. | time. Specify for |   |
| Learn more                                   |                               |                                           |                   |   |

Now we can return to *Bank Services* page and set authentication for user.

BANK SERVICES | WORK DATE: 1/27/2022

| ∕⊃ Sea        | arch Manually enter usename, password and cer<br>authenticate for Advania Bank Service | tificate to <u>on</u> 🛯 Open in | Excel | Actions Navigate | Fewer options           |
|---------------|----------------------------------------------------------------------------------------|---------------------------------|-------|------------------|-------------------------|
| 🕒 Sele        | ect Certificate 😥 Authentication                                                       |                                 |       |                  |                         |
|               | Arion bank                                                                             |                                 |       |                  | Advania Búnaðarskilríki |
| $\rightarrow$ | Islandsbank                                                                            |                                 |       |                  | Advania Búnaðarskilríki |
|               | Landsbank                                                                              |                                 |       |                  | _                       |
|               | Reiknistofa bankanna                                                                   |                                 |       |                  | _                       |

**Bank Services** 

On Service Authentication page everyone can setup authentication for themselves.

| $\leftarrow$ | SERVICE AUT         | √ SAVED     | ď        | 2                 |                           |                  |                    |   |
|--------------|---------------------|-------------|----------|-------------------|---------------------------|------------------|--------------------|---|
|              | ✓ Search            | 🐯 Edit List | 📋 Delete | Set Protection Pi | n 🖹 Unlock Authentication |                  | $\bigtriangledown$ | ≡ |
|              | Descriptio          | n           |          | User ID ↑ 🝸 Ser   | vice User Name            | Service Password |                    |   |
|              | ightarrow Islandsba | ank         | :        | ICELANDCLOUE ≭    |                           | *                |                    |   |
|              |                     |             |          |                   |                           |                  |                    |   |

## Service Authentication

User based authentication also contain add-on, to lock authentication with Pin code. This Pin code everyone sets for themselves. If this is activated, then you must always enter this code when using banking solution (double security).

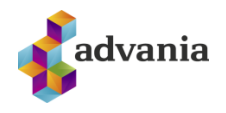

| SERVICE AUT             | HENTICATION | V Add protect<br>the authenti | ion pin to your authentication<br>cation with this pin (F11) | . User can unlock | √ SAVED          | ď        | 2 |
|-------------------------|-------------|-------------------------------|--------------------------------------------------------------|-------------------|------------------|----------|---|
| 🔎 Search                | 🐯 Edit List | 📋 Delete                      | Set Protection Pin                                           | 🖹 Unlock Aut      | hentication      | $\nabla$ |   |
| Descriptio              | 'n          |                               | User ID ↑ <b>▼</b> Service                                   | User Name         | Service Password |          |   |
| $\rightarrow$ Islandsba | ank         | :                             | ICELANDCLOUE \star                                           |                   | *                |          |   |

#### Service Authentication

## Click Set Protection Pin action to open page where we can set pin.

| EDIT - CHANGE AUTH. UNLOCK PIN |       |  |  |  |  |  |
|--------------------------------|-------|--|--|--|--|--|
| Pin                            | ••••• |  |  |  |  |  |
| Confirm Pin                    | ••••• |  |  |  |  |  |

| ок | Cancel |
|----|--------|
|    |        |

Change Auth. Unlock Pin

## When protected pin is set, then user is not able to edit authentication.

| S | ERVICE AUT              |             | ✓ SAVED  | ď               | 2                    |               |     |          |   |
|---|-------------------------|-------------|----------|-----------------|----------------------|---------------|-----|----------|---|
|   | 🔎 Search                | 🐯 Edit List | 尵 Delete | 🔒 Set Protectio | on Pin 🛛 🚯 Unlock Au | thentication  |     | $\nabla$ | ≣ |
|   | Descriptio              | n           |          | User ID ↑ 🝸     | Service User Name    | Service Passw | ord |          |   |
|   | $\rightarrow$ Islandsba | ink         | ÷        | ICELANDCLO      | skyrrgth             | •••••         | •   |          |   |

#### Service Authentication

To unlock authentication, use Unlock Authentication page action.

| SERVICE AUT            | HENTICATION | WORK DATE: | 1/27/2022          | Enter a pin to unlock the authent | ication (F9)            | √ SAVED     | ď     | 2        |   |
|------------------------|-------------|------------|--------------------|-----------------------------------|-------------------------|-------------|-------|----------|---|
| 🔎 Search               | 🐯 Edit List | 📋 Delete   | 🔒 Set Protecti     | on Pin                            | 🖹 Unlock Authentication |             |       | $\nabla$ | ≣ |
| Descriptio             | on          |            | User ID ↑ <b>▼</b> | Service                           | e User Name             | Service Pas | sword |          |   |
| $\rightarrow$ Islandsb | ank         | :          | ICELANDCLO         | skyrrg                            | th                      | •••••       | •••   |          |   |
|                        |             |            |                    |                                   |                         |             |       |          |   |
| Service Authentication |             |            |                    |                                   |                         |             |       |          |   |

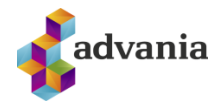

Entering and confirming pin code we can unlock authentication.

| EDIT - ENTER PASSWORD | $\swarrow$ |
|-----------------------|------------|
| Password              |            |
| Confirm Password      |            |
|                       |            |

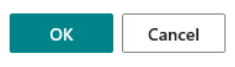

If Pin is already set, we can set new one calling *Set Protection Pin* page action, where we first need to set old one and then set and confirm new pin code.

| EDIT - CHANGE AUTH. UNLOCK PIN |  |  |  |  |  |  |
|--------------------------------|--|--|--|--|--|--|
| Old Pin                        |  |  |  |  |  |  |
| Pin                            |  |  |  |  |  |  |
| Confirm Pin                    |  |  |  |  |  |  |
|                                |  |  |  |  |  |  |

Change Auth. Unlock Pin